#### Vorbemerkungen

Copyright : <u>http://www.netopiaag.ch/</u>

Für swissjass.ch nachbearbeitet von Michael Gasser

(Nicht unbedingt lesen – in den meisten Fällen benötigen Sie keine Infos aus diesem Kapitel – Fahren Sie direkt weiter mit 1. Schritt)

# BWQG\_025\_DE: NAT-Services und Unterstützung für Online-Spiele bei Netopia 33xx-ADSL-Routern für Swisscom/Bluewin

Autor: Wil Rutland

Datum: 15.10.03

### Beschreibung:

Die Funktion für **NAT-Services und Unterstützung für Online-Spiele** ermöglicht es Ihnen festzulegen, dass bestimmte Arten von Netzwerkverkehr an einen bestimmten Host oder Server in Ihrem LAN weitergeleitet werden. Wenn Sie Ihren Computer (oder einen anderen Host in Ihrem Netzwerk) als Zielgerät für den angegebenen Port-Service definieren, wird der gesamte NAT-Netzwerkverkehr für diesen Port, der bei der WAN-IP-Adresse eingeht, an den angegebenen PC oder Host weitergeleitet.

Mit Hilfe der Netopia-Benutzeroberfläche ist es einfach, NAT-Services einzurichten, denn sie verfügt über ein Dropdown-Menü mit vordefinierten Services wie Mailserver, Webserver, Dateifreigabe, Remote-Computer-Zugriff, Internet-Telefonie, Microsoft XBox, Chat, Online-Spiele, VPN-Nutzung usw. Für jeden der aufgeführten Services sind die entsprechenden Ports und Protokolle bereits vorkonfiguriert, sobald sie aktiviert wurden. Sie können Services, die nicht in der Liste der vorkonfigurierten Services aufgeführt sind, aktivieren, indem Sie benutzerdefinierte Services definieren.

★Klicken Sie hier, wenn Sie nicht mit NAT (Network Address Translation, Netzwerk-Adressumsetzung) vertraut sind, um eine kurze Erläuterung zu erhalten.

# Parameter:

Im Folgenden finden Sie eine Liste der Hardware- und Firmware-Versionen, auf die sich diese technischen Hinweise beziehen:

| Hardware                | Bereichs-ID | Firmware/Versio      |
|-------------------------|-------------|----------------------|
| Netopia 3341/3342/3347W | Annex A     | <u>n</u><br>7.3.0 R0 |
| Netopia 3351/3352/3357W | Annex B     | 7.3.0 R0             |

# Bevor Sie beginnen:

- Stellen Sie bei der ersten Konfiguration sicher, dass Ihr Computer direkt mit dem 10/100-BaseT-Ethernet-Anschluss oder dem USB-Anschluss des Netopia-Routers verbunden ist.
- Werkseitig ist der Netopia-Router als DHCP-Server konfiguriert, was bedeutet, dass er jedem verbundenen Gerät automatisch eine IP-Adresse zuweist. Vergewissern Sie sich, ob die TCP/IP-Eigenschaften des Computers so

konfiguriert sind, dass dieser automatisch eine IP-Adresse vom Router bezieht.

- Entfernen Sie ggf. von Ihnen festgelegte Gateway-IP-Adressen und deaktivieren Sie DNS.
- Sobald Ihr Computer eine IP-Adresse vom Netopia-Router bezogen hat, können Sie auf den Router zugreifen. Sollte Ihr Computer nicht dynamisch eine Adresse vom Router bezogen haben, weisen Sie ihm die Adresse
   **192.168.1.[x]** zu, wobei **[x]** für eine beliebige Zahl zwischen 2 und 254 steht. Weisen Sie außerdem als Subnetzmaske **255.255.255.0** zu. Das Gateway hat die Adresse **192.168.1.1**, die Standard-IP-Adresse der Netopia-Ethernet-Schnittstelle.

### 1. Schritt: Verbindung mit dem Modem aufbauen

Um auf die Web-Schnittstelle des Netopia-Routers zu gelangen, geben Sie im Browser-Adressfeld die Adresse **192.168.1.1** ein *(falls die werkseitigen Einstellungen beibehalten wurden)*.

**BITTE BEACHTEN:** Die in diesem Dokument beschriebenen IP-Adressen sind nur beispielhaft. Sie erhalten von Swisscom/Bluewin eine eigene und eindeutige öffentliche IP-Adresse, die nur für Ihr Internet-Benutzerkonto gilt. Wenn NAT (Network Address Translation, Netzwerk-Adressumsetzung) aktiviert ist, kann jedes beliebige Adressierungsschema für private Netzwerke verwendet werden, solange dieses zu Ihren LAN-Einstellungen passt.

Melden Sie sich mit dem Benutzernamen **admin** und dem **Admin-Kennwort** an. Werkseitig ist als Kennwort **1234** eingestellt. Sie sollten dieses Kennwort aus Sicherheitsgründen ändern. Nur als Administrator können Sie Änderungen in der Router-Datenbank speichern.

# 2. Schritt Exptertenmodus -> NAT Services

#### **NAT-Services konfigurieren:**

- 1. Greifen Sie mit Ihrem Browser auf die Web-Schnittstelle des Netopia-Routers zu.
- 2. Klicken Sie auf der Startseite im Menü auf der linken Seite auf **Experten Modus**.
- 3. Klicken Sie im Bildschirm **Bestätigung Experten Modus** auf **Ja, bestätige Experten Modus**, um fortzufahren.

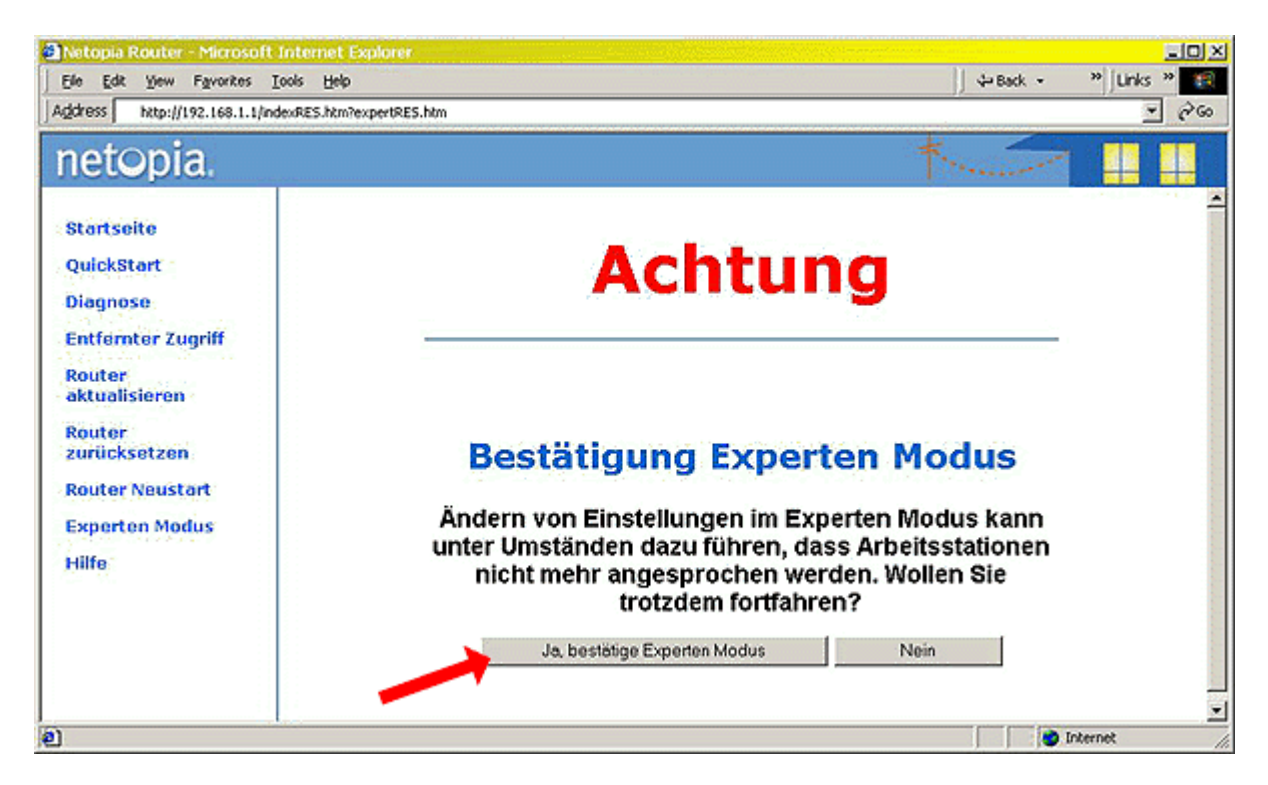

- 4. Klicken Sie im Menü auf der linken Seite auf Konfigurieren.
- 5. Klicken Sie auf den Link **NAT / Spiele**.

| Netopia Router - Microsoft     | Internet Explorer          |                 |                         |                          |     |
|--------------------------------|----------------------------|-----------------|-------------------------|--------------------------|-----|
| Ele Edit Yew Favorites I       | ools Help                  |                 |                         | j ⇔Back + ⇒ - » jLinks » |     |
| Address http://192.168.1.1/ind | lexExptRES.htm?homeRES.htr | 5               |                         |                          | Go  |
| netopia.                       |                            |                 |                         | *****                    |     |
| -                              | Verbindungsinfo            | ormationen      |                         |                          |     |
| startseite                     | DSL                        | Aktiv           | Verbindungen            | Aktiv                    |     |
| Konfigurieren                  | Benutzerkennung            | 1870366@bzn     |                         |                          |     |
| Verbindungen                   | IP Adresse                 | 172.31.255.2    | IP Gateway              | 172.31.255.254           |     |
| DHCP Server                    | Primärer Namen-            | 172.31.255.25   | Alternativer            |                          |     |
| IP Weiterleitung               | Server                     |                 | Namen-Server            |                          |     |
| NAT / Spiele                   | Geschwindigkeit            | 640/384 (kbps)  | Leitungsdämpfung        | 63/31 dB                 |     |
| Router Kennwort                |                            |                 | Verbindung neu aufbauen | Verbindung trennen       |     |
| Statistiken                    | <b>`</b>                   |                 |                         | vi v                     |     |
| Diagnose                       | Router Informa             | tion            |                         |                          |     |
| Entfernter Zupriff             | Router Name                | Cayman          | Modell                  | 3341                     |     |
| Router                         | Seriennummer               | 10097580        | MAC Adresse             | 00:00:c5:9a:13:ac        |     |
| aktualisieren                  | Software Version           | 7.3.0r1         | Garantiedatum           | 1/10/2003                |     |
| Router<br>zurücksetzen         | Lokales Netzwe             | ark             |                         |                          |     |
| Router Neustart                | IP Adresse                 | 192.168.1.1     | Ethernet                | Verbunden                |     |
| Basis Modus                    | USB                        | Nicht verbunden |                         |                          |     |
| Hilfe                          |                            |                 |                         |                          |     |
|                                |                            |                 |                         |                          |     |
| e                              |                            |                 |                         | 💣 Internet               | 11. |

# 3. Schritt NAT Einstellungen für sjOnline

# Benutzerdefinierte Services definieren:

Sie können weitere Services hinzufügen, die nicht in der Liste mit den vorkonfigurierten Services aufgeführt sind. Sie können jedoch keinen benutzerdefinierten Service aktivieren, der einen Konflikt mit einem Standard-Service erzeugen würde, der bereits unter Verwendung derselben Port-Nummern aktiviert wurde. Ein solcher Konflikt würde auftreten, wenn zwei Services dieselben Port-Nummern verwenden und auf unterschiedlichen Computern gehostet sind. Dies würde zu einem NAT-Konflikt führen, weshalb der Router in diesem Fall eine Warnmeldung ausgibt, um Sie über den Fehler zu informieren. Die Zuweisung identischer Ports ist nur auf demselben Computer erlaubt.

- 1. Klicken Sie auf **Erstelle kundenspezifischen Service**.
- 2. Es wird der Bildschirm **Kundenspezifischer Service** angezeigt, in dem Sie auf **Weiter** klicken.
  - a. Weisen Sie im Bildschirm **Portbereich** unter **Service Name** einen eindeutigen Namen für die Anwendung zu. In diesem Beispiel wird das (*fiktive*) Spiel **Lord Voldemort's Castle** verwendet.

Für sjOnline geben Sie an Stelle von Service Name sjOnline ein. Allgemeiner Portbereich 7001 – 7001 Basis Arbeitsstationsport 7001 Protokoll tcp

| Netopia Router - Microsoft Internet Explorer      | 1                             |                                                           |                 | _DX          |
|---------------------------------------------------|-------------------------------|-----------------------------------------------------------|-----------------|--------------|
| Ele Edit Yew Favorites Icols Help                 |                               |                                                           | Back +          | " Unis " 😨   |
| Address Attp://192.100.1.1/indexExptCfgRES.htm?se | rvikeWzRange.htm              |                                                           |                 | ∞~; <u>*</u> |
| netopia.                                          |                               | +                                                         | -               | 4            |
| Startseite Portbereich                            |                               |                                                           |                 |              |
| Konfigurieren                                     |                               |                                                           |                 |              |
| Verbindungen                                      | Erstellen Sie ein Port Wi     | eiterfeitungsbereich für die spezifischen Ports           | der Appäkalion. |              |
| DHCP Server                                       | Service Name:                 | Lord Voldemon's Castle                                    |                 |              |
| IP Weiterleitung                                  |                               | Der oben stehende Name wird gespeichert :<br>Beschreibung | als Service     |              |
| NAT / Spiele                                      | Allgemeiner                   | C222 C222                                                 |                 |              |
| Router Kennwort                                   | Portbereich:                  | 0007 - 0005                                               |                 |              |
| Statistiken                                       | Basis<br>Arbeitsstationsport: | 6667                                                      |                 |              |
| Diagnose                                          | Protokolt                     |                                                           |                 |              |
| Router<br>aktualisieren                           | Weiter Zurück                 | Abbrechen                                                 |                 |              |
| Router<br>zurücksetzen                            |                               |                                                           |                 |              |
| Router Neustart 💡                                 |                               |                                                           |                 |              |
| a) Done                                           |                               |                                                           | u 🕲 🗌           | kernet //    |

- b. Geben Sie unter **Allgemeiner Portbereich:** die Werte für Anfangs- und End-Port ein, die vom Hersteller der Anwendung bereitgestellt werden.
- c. Geben Sie im Feld **Basis Arbeitsstationsport:** den Port ein, auf den Ihr Computer reagiert. Das ist üblicherweise der erste Port des oben genannten Bereichs.
- d. Wählen Sie das korrekte **Protokoll**.
- e. Klicken Sie auf **Weiter**.

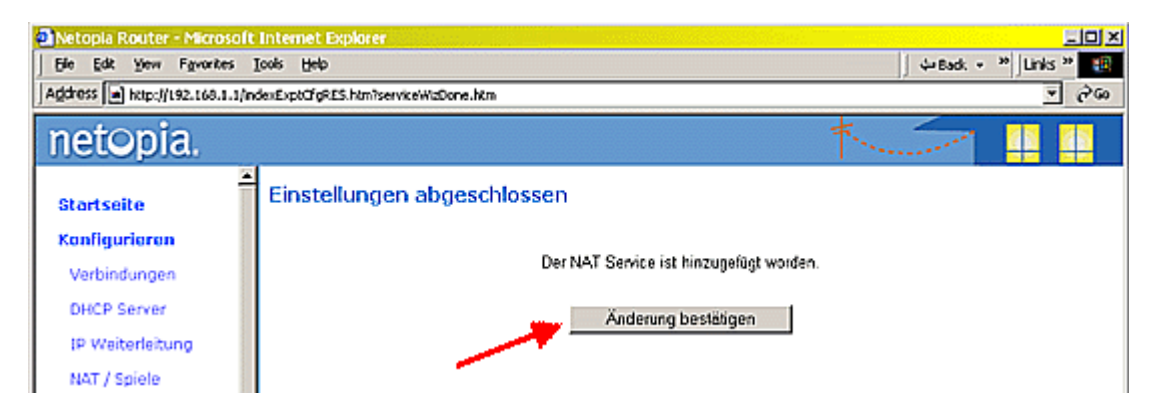

f. Der Bildschirm **Einstellungen abgeschlossen** wird angezeigt. Klicken Sie auf **Änderung bestätigen**.

# 4. Schritt NAT Einstellungen für Swiss Jass!!

# Benutzerdefinierte Services definieren:

Sie können weitere Services hinzufügen, die nicht in der Liste mit den vorkonfigurierten Services aufgeführt sind. Sie können jedoch keinen benutzerdefinierten Service aktivieren, der einen Konflikt mit einem Standard-Service erzeugen würde, der bereits unter Verwendung derselben Port-Nummern aktiviert wurde. Ein solcher Konflikt würde auftreten, wenn zwei Services dieselben Port-Nummern verwenden und auf unterschiedlichen Computern gehostet sind. Dies würde zu einem NAT-Konflikt führen, weshalb der Router in diesem Fall eine Warnmeldung ausgibt, um Sie über den Fehler zu informieren. Die Zuweisung identischer Ports ist nur auf demselben Computer erlaubt.

- 3. Klicken Sie auf Erstelle kundenspezifischen Service.
- 4. Es wird der Bildschirm **Kundenspezifischer Service** angezeigt, in dem Sie auf **Weiter** klicken.
  - a. Weisen Sie im Bildschirm **Portbereich** unter **Service Name** einen eindeutigen Namen für die Anwendung zu. In diesem Beispiel wird das (*fiktive*) Spiel **Lord Voldemort's Castle** verwendet.

Für Swiss Jass geben Sie an Stelle von Service Name Swiss Jass ein.

Allgemeiner Portbereich 8000 – 8000 Basis Arbeitsstationsport 8000 Protokoll tcp

| Netopia Router - Microsoft Internet Explore     | Province and a second second second second second second second second second second second second second second |                                                        |                   |                                        |
|-------------------------------------------------|----------------------------------------------------------------------------------------------------|--------------------------------------------------------|-------------------|----------------------------------------|
| Ele Edit Yew Favorites Lools Help               |                                                                                                    |                                                        | de Back +         | * Links * 👪                            |
| Agdress Attp://192.100.1.1/indexExplCfgRES.htm? | ervikeWizRange.htm                                                                                               |                                                        |                   | ~~~~~~~~~~~~~~~~~~~~~~~~~~~~~~~~~~~~~~ |
| netopia.                                        |                                                                                                    | -                                                      | -                 |                                        |
| Stortseite Portbereic                           | h                                                                                                    |                                                        |                   |                                        |
| Konfigurieren                                   |                                                                                                    |                                                        |                   |                                        |
| Verbindungen                                    | Erstellen Sie ein Port V                                                                                         | Verlerfeitungsbereich für die spezifischen Port-       | s der Apphkalion. |                                        |
| DHCP Server                                     | Service Name:                                                                                                    | Lord Voldemon's Castle                                 |                   |                                        |
| IP Weiterleitung                                |                                                                                                    | Der oben stehende Name wird gespeicher<br>Beschreibung | t als Service     |                                        |
| NAT / Spiele                                    | Allgemeiner                                                                                                    |                                                        |                   |                                        |
| Router Kennwort                                 | Partbereich:                                                                                                    | 0007 - 0005                                            |                   |                                        |
| Statistiken                                     | Basis<br>Arbeitsstationsport:                                                                                    | 6667                                                   |                   |                                        |
| Diagnose                                        | Protokolt                                                                                                    |                                                        |                   |                                        |
| Router<br>aktualisieren                         | Weiter Zurück                                                                                                    | Abbrechen                                              |                   |                                        |
| Router<br>zunlicksetzen                         |                                                                                                    |                                                        |                   |                                        |
| Router Neustart                                 |                                                                                                    |                                                        |                   |                                        |
| (Done                                           |                                                                                                    |                                                        |                   | nternet //                             |

- b. Geben Sie unter **Allgemeiner Portbereich:** die Werte für Anfangs- und End-Port ein, die vom Hersteller der Anwendung bereitgestellt werden.
- c. Geben Sie im Feld **Basis Arbeitsstationsport:** den Port ein, auf den Ihr Computer reagiert. Das ist üblicherweise der erste Port des oben genannten Bereichs.
- d. Wählen Sie das korrekte **Protokoll**.
- e. Klicken Sie auf **Weiter**.

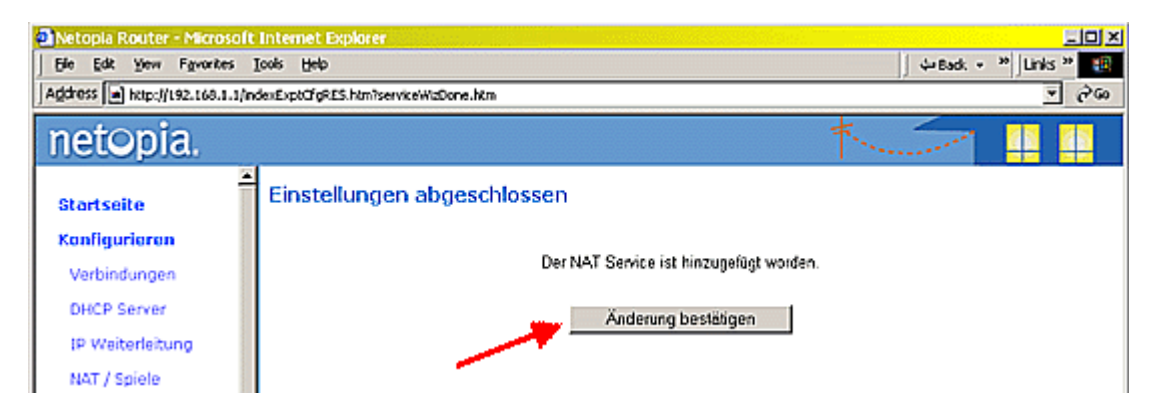

f. Der Bildschirm **Einstellungen abgeschlossen** wird angezeigt. Klicken Sie auf **Änderung bestätigen**.

# 5. Schritt Services "sjOnline" und "Swiss Jass" einschalten.

1. Sie werden nun zum Bildschirm **NAT / Spiele Konfiguration** zurückgeleitet und Ihr benutzerdefinierter Service wurde zur Dropdown-Liste **Service Name** hinzugefügt. Benutzerdefinierte Services sind mit einem Stern gekennzeichnet. Wählen Sie **sjOnline** aus der Liste aus.

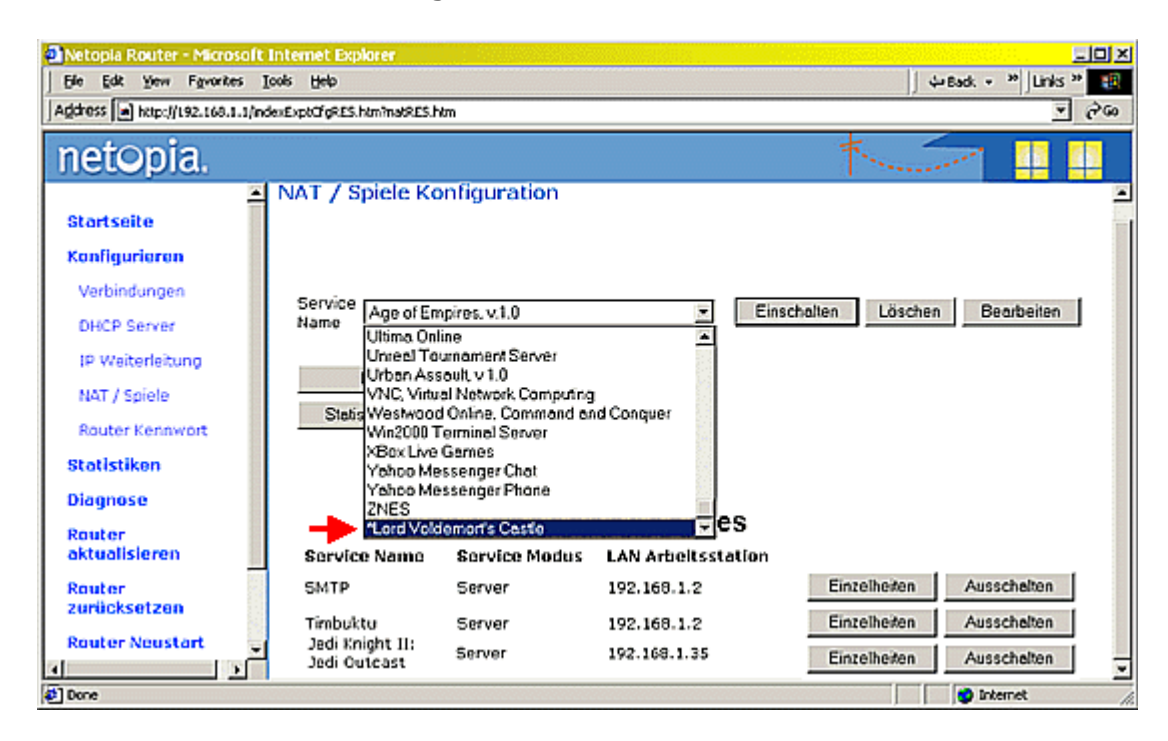

- 2. Die neue Anwendung kann nun zu den Services hinzugefügt werden, die an eine bestimmte Workstation in Ihrem LAN weitergeleitet werden.
- 3. Im Bildschirm, der nun angezeigt wird, finden Sie ein Dropdown-Menü namens **Service Name sjOnline**. Dieses Menü enthält vordefinierte Optionen für eine Vielzahl von häufig verwendeten Services wie Mailserver, Webserver, Dateifreigabe, Remote-Computer-Zugriff, Internet-Telefonie, Microsoft XBox, Chat, Online-Spiele und VPN-Nutzung. Für jeden der aufgeführten Services sind die entsprechenden Ports und Protokolle bereits vorkonfiguriert, sobald sie aktiviert wurden.
- 4. Gehen Sie beispielsweise folgendermaßen vor, wenn Sie einen **sjOnline** in Ihrem Netzwerk einrichten möchten:
  - a. Klicken Sie auf das Dropdown-Menü neben Service Name.
  - b. Wählen Sie den Service sjOnline aus.

| netopia.                                                                                                    |                                                                                                    | *                              |
|----------------------------------------------------------------------------------------------------|----------------------------------------------------------------------------------------------------|--------------------------------|
| Startseite<br>Konfigurieren<br>Verbindungen<br>DHCP Server<br>IP Weiterleitung<br>NAT / Spiele<br>Router Kennwort<br>Statistiken<br>Diagnose<br>Entfernter Zugriff<br>Router<br>aktualisieren | NAT / Spiele Konfiguration Service Name Queke III Rainbow Six ReadAudio Rebun to Castle Wolfenstein Stass Roger Wilco Roger Wilco Roger Shout Cast Server Shout Cast Server Shout Cast Server StasCraft | Einschalten Löschen Bearbeiten |
| Done Cone                                                                                                    | •                                                                                                    | 🚺 🚺 Internet                   |

- c. Klicken Sie auf **Einschalten**.
- d. Wählen Sie im Bildschirm **Service einschalten** das Host-Gerät in der Dropdown-Liste **LAN Arbeitsstation auswählen** aus. Dieses Menü enthält die IP-Adressen aller Computer, die der Router in Ihrem LAN erkannt hat. Es kann nur eine gültige Netzwerkadresse ausgewählt werden.

| netopia.                                                                                                    | * * *                                                                                                    |
|----------------------------------------------------------------------------------------------------|----------------------------------------------------------------------------------------------------|
| Startseite<br>Konfigurieren<br>Verbindungen<br>OHCP Server<br>IP Weiterleitung<br>NAT / Spiele<br>Router Kennwort<br>Statistiken | Service einschalten<br>Service Name: SMTP<br>LAN Arbeitsstation auswählen 192.168.1.2<br>Einschalten Abbrochen |
| Done                                                                                                    | 🔰 internet 🏑                                                                                                   |

- e. Klicken Sie auf **Einschalten**.
- f. Es werden nun Angaben zu Service Name, Service Modus und LAN Arbeitsstation (LAN-IP-Adresse) unter Services auf der Seite NAT / Spiele Konfiguration angezeigt.

| netopia.                                                                                           |                                                                                                    |
|----------------------------------------------------------------------------------------------------|----------------------------------------------------------------------------------------------------|
| Startseite<br>Konfigurieren                                                                        | NAT / Spiele Konfiguration                                                                                    |
| Verbindungen<br>DHCP Server<br>IP Weiterleitung<br>NAT / Spiele<br>Router Kennwort                 | Service Age of Empires, v.1.0    Einschalten Löschen Bearbeiten                                               |
| Statistiken<br>Diagnose<br>Entfernter Zugriff<br>Router<br>aktuelisieren<br>Router<br>zurücksetzen | Services<br>Service Name Service Modus LAN Arbeitsstation<br>SMTP Server 192.168.1.2 Einzelheiten Ausschalten |

g. **sjOnline** wurde hinzugefügt.

Führen Sie die gleichen Schritte (1-5) auch für den Service "Swiss Jass" durch.

# 6. Schritt Router neu starten

1. Wenn Sie die Konfiguration der **NAT-Services** abgeschlossen haben, klicken Sie auf **Router Neustart** im Menü auf der linken Seite.

| Netopia Router - Microsoft  | Internet Explorer                                                       |
|-----------------------------|-------------------------------------------------------------------------|
| Ele Edit Yew Favorites ]    | ook Help ↓=Back + → + <sup>10</sup> Links <sup>10</sup> 🔞               |
| Address http://192.168.1.1/ | ndexExptRES.htmirestartHodernRES.htm 💌 🖓 Go                             |
| netopia.                    |                                                                         |
| Startsoito                  | 1                                                                       |
| Konfigurieren               | A alabama a                                                             |
| Statistiken                 | Achtung                                                                 |
| Diagnose                    | _                                                                       |
| Router<br>oktualisieren     |                                                                         |
| Router<br>zurücksetzen      |                                                                         |
| Router Neustart             |                                                                         |
| Basis Modus                 | Router Neustart                                                         |
| Hilfe                       | Diese Funktion wird Ihren Router neu<br>starten. Wollen Sie fortfahren? |
|                             | Ja, Router neu starten Nein                                             |
| Done Done                   | g Internet                                                              |

1. Es wird ein Warnungsbildschirm angezeigt. Klicken Sie auf **Ja, Router neu starten**, um den Vorgang zu bestätigen.

# Zusammenfassung

| 🗈 Netopia Router - Microsoft Internet Explorer             |                             |                      |                    |                 |             |
|------------------------------------------------------------|-----------------------------|----------------------|--------------------|-----------------|-------------|
| j Bie Edit view Fgworkes Iools tjelp                       |                             |                      |                    |                 |             |
| Agdress 🖻 http://192.168.1.1/ndexExptClgRES.htm?natRES.htm |                             |                      |                    |                 |             |
| netopia.                                                   |                             |                      |                    | ×               | line 🛛 💭    |
| Startseite                                                 | NAT / Spiele Konfig         | uration              |                    |                 | ŕ           |
| Konfigurieren                                              |                             |                      |                    |                 |             |
| Verbindungen                                               |                             |                      |                    |                 |             |
| DHCP Server                                                | Service Age of Emp          | iires, v.1.0         | - Einse            | chalten Löschen | Bearbeiten  |
| IP Weiterleitung                                           | *** Boschro                 | ibt kundenspezifis   | chen Service       |                 |             |
| NAT / Spiele                                               | Erstelle kund               | lenspezifischen Serv | rice               |                 |             |
| Router Kennwort                                            | Statisches NAT              |                      |                    |                 |             |
| Statistiken                                                |                             | _                    |                    |                 |             |
| Diagnose                                                   |                             |                      | Services           |                 |             |
| Router                                                     | Service Name                | Service Modus        | LAN Arboitsstation |                 |             |
| aktualisieren                                              | SMTP                        | Server               | 192.168.1.2        | Einzelheiten    | Ausschalten |
| Router<br>zurücksetzen                                     | Timbuktu                    | Server               | 192.169.1.2        | Einzelheiten    | Ausschalten |
| Router Neustort                                            | *Lord Voldemort's<br>Castle | Server               | 192.168.1.33       | Einzelheiten    | Ausschalten |
| Basis Modus                                                | Jedi Knight II:             | Server               | 192.168.1.35       | Einzelheiten    | Ausschalten |
| Hilfe                                                      | Sear Garcast                |                      |                    |                 |             |
|                                                            |                             | s                    | Statisches NAT     |                 |             |
|                                                            | Statisches                  | NAT Adresse          | 192.168.1.254      | Ausschalten     | J [         |
|                                                            |                             |                      |                    |                 |             |
| (Done)                                                     |                             |                      |                    |                 | S Internet  |

Der Netopia-Router ist jetzt so konfiguriert, dass er die angegebenen Services an Computer im LAN weiterleitet. Im Bildschirm **NAT / Spiele Konfiguration** werden die Services angezeigt, die für bestimmte Anwendungen weitergeleitet werden, sowie der Host-Computer für **statisches NAT**. (Eine detaillierte Beschreibung der Funktion für statisches NAT und Konfigurationsanweisungen finden Sie unter <u>Statisches NAT bei Netopia Cayman 33xx-ADSL-Routern für Swisscom/Bluewin</u> konfigurieren).

Senden Sie bei technischen Fragen einfach eine E-Mail an <u>mailto:support@netopiaAG.ch?subject=Bluewin\_025\_DE</u>, um kostenfreie Unterstützung zu erhalten.

Alternativ können Sie sich in der Schweiz auch telefonisch unter **0900 000 106** an den deutsch- und französischsprachigen Technischen Support wenden. Dieser Service ist jedoch kostenpflichtig (2,5 CHF/Minute).